# HOW TO LISTEN TO AN AUDIO STREAM USING VLC Sound reinforcement for the hearing impaired

By John Krout, Potomac Area Technology and Computer Society (PATACS)

### INTRODUCTION

Live streaming is a modern phenomenon. It resembles TV and radio broadcasting: a video or audio source is distributed to many recipients, either via a local area network (LAN) or the Internet.

Any person can log a smart phone or tablet into the network, and use the free VLC media player to watch or hear a live streamed program. And, just like in the era of broadcasting, each person can control the volume level of the audio to suit their needs and preferences.

I became interested in this subject when the president of my local computer club, PATACS,

casually mentioned that it would be valuable to provide audio reinforcement for the hearing impaired in the classroom environment used for meetings of the club. That classroom is also used for the Osher Lifelong Learning Institute (OLLI) of George Mason University in Fairfax City, Virginia. OLLI is aimed at retirees. Although the classroom has a public-address system for amplifying the voice of any instructor, some in the audience inevitably need more audio boost than others.

So I looked into various methods to provide audio reinforcement to individuals. Live audio streaming appears to be the most practical, and most affordable for members of the audience.

# USE VLC TO BROWSE AND LISTEN TO A SOUND AUDIO STREAM

These next three illustrations were created on a Windows 10 computer running VLC version 3.0.14.

First, to try out some live audio streams on the internet, open up VLC and use its View menu to display the VLC Playlist. You can see the View menu and the Playlist choice in **illustration 1**.

VLC on a computer provides a list of various audio sources that are constantly streaming. You can try one at any time. And VLC on a computer provides the URL for each streaming audio source; you can use that URL to play the same audio source using VLC on a smart phone or tablet.

#### 🛓 billy-cobham\_unknown-jeromes - VLC media player Media Playback Audio Video Subtitle Tools View Help Icecast Radio Directory Plavlist [00:00] Title Du Media Library Online Radio 🔴 Pistache - La Radio My Computer Workput My Videos EVERGREENRadioSLO 🎵 My Music Akonic Radio My Pictures 🌒 Akonic Radio evices 🜒 www.spiritfm.hu S Discs Shinsen-Radio OGG @ 64bp ocal Network 11:32 AM mDNS Network Discovery TIMECODE http://media.streambrothers.com:8002/ Network streams (SAP) 🌒 rida radio Universal Plug'n'Play 🛞 Radio Grün Weiß Internet Carolina Classic Hits (Secure 128) Podcasts Default Stream CineMusik Icecast Radio Dir Online Radio CEBRadio Online Radio Comedy 104 - A Star 104.net Station LE JUKEBOX DES VARIETES 4USmoothJazz Fantasy Black Online Radio VertigeRadio OldiesMexico Akonic Radio Akonic Radio BossFM JUICE Iventi 0:28 ● ③ □ IN billy-cobham\_unknown-jeromes

View Help

Playlist

Docked Playlist

Always on top

**Playlist View Mode** 

II.

Tools

Illustration 1

Ctrl+L

•

Illustration 2

In the VLC home screen, a variety of audio sources are listed in the left pane, as you can see in **illustration 1**. Under the **Internet** heading, click on **Icecast Radio Network**, which is circled in the illustration.

A Media Information

Genre

oldies

Now Playing

Publisher

Copyright

Encoded by

General Metadata Codec

Alaska & Dinarama - El rey Glam

http://streaming513.radionomy.com:80/Oldies-Me

A list of streaming audio sources appears to the right, like that shown in the illustration.

Double-click on any audio source in the list, and VLC connects to that source, so you can hear it. Control buttons appear at the bottom of the VLC screen, including Pause and Stop. You can see those controls at the bottom left corner of the illustration.

Right-click on any audio source in the list, and VLC opens a window of Media Information details for that source, like the one you see in **illustration 3**.

Note the bottom of that window provides a

Location field containing a URL for the audio

source. That URL is circled in the illustration. Make note of it; you will need it VLC on your portable device.

## LISTEN TO AN AUDIO STREAM USING VLC ON A PORTABLE DEVICE

These next illustrations were created using an Android tablet and VLC version 3.3.4. When you start VLC on a portable device for the first time, it will prompt you for permissions and, if you permit, search your portable device for video and audio files. That search can take some time.

5

Audio

At the bottom of the VLC screen, buttons for media types appear. You can see the buttons in **illustration 4**.

In that list, tap the **More** button. That button is circled in the illustration. The screen changes to include a rectangle including a **+** button and the phrase **New stream**. You can see that screen in **illustration 5**.

Tap the + button, and a URL field appears, as shown in **illustration 6**.

In that field, type the URL that you found in the Information window of VLC on your computer.

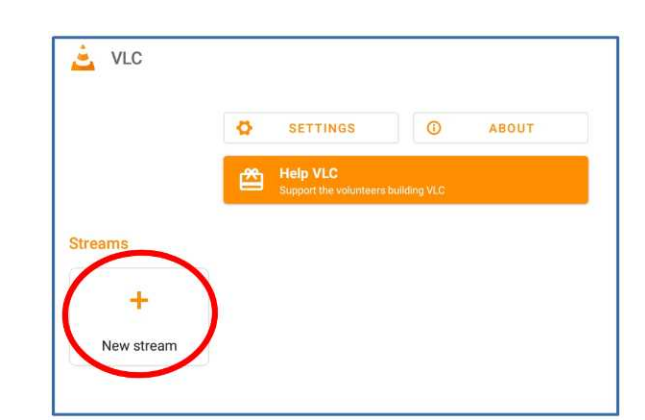

Browse

E

Playlists

| Illustration 3 | 3 |
|----------------|---|
|----------------|---|

Close

7 X

rack nu

Language

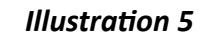

Illustration 4

Then tap the right-arrow icon appearing to the right of the field.

The audio stream starts playing on your portable device.

| ← Streams                                              | 1 |
|--------------------------------------------------------|---|
| Enter network address: e.g. http://, mms:// or rtsp:// | > |
|                                                        |   |

Illustration 6

VLC also adds that first audio stream to

your list of audio streams. You can see that stream list in by tapping the left-arrow icon at the top left corner of the VLC window, as depicted in **illustration 7**. Also at that point, at the bottom of the screen, VLC shows information about the current audio stream, and provides a Pause button.

Your list of audio streams remains in VLC on your portable device. You can use the list to resume listening to any stream in the future.

On this screen, you can delete any stream in the list by tapping on the three-dot button at the right of the stream name.

## **USING VLC TO LISTEN IN A CLASSROOM**

A meeting space or classroom can use audio streaming to send the presentation audio to your portable device. The meeting should provide you with both the password for connecting to the local LAN WiFi, and the URL to put into VLC on your portable device so you can hear the audio stream.

When you are given the URL for the audio stream, you can put it into VLC on your portable device just like you did at home, using the process explained above. You should bring and use earbuds or headphones compatible with your portable device, so that you can listen and adjust audio volume without disturbing others in the audience.

### CONSERVE YOUR SMART PHONE BATTERY

Audio streaming in a long meeting can drain your smart phone battery. There are two ways to minimize that problem.

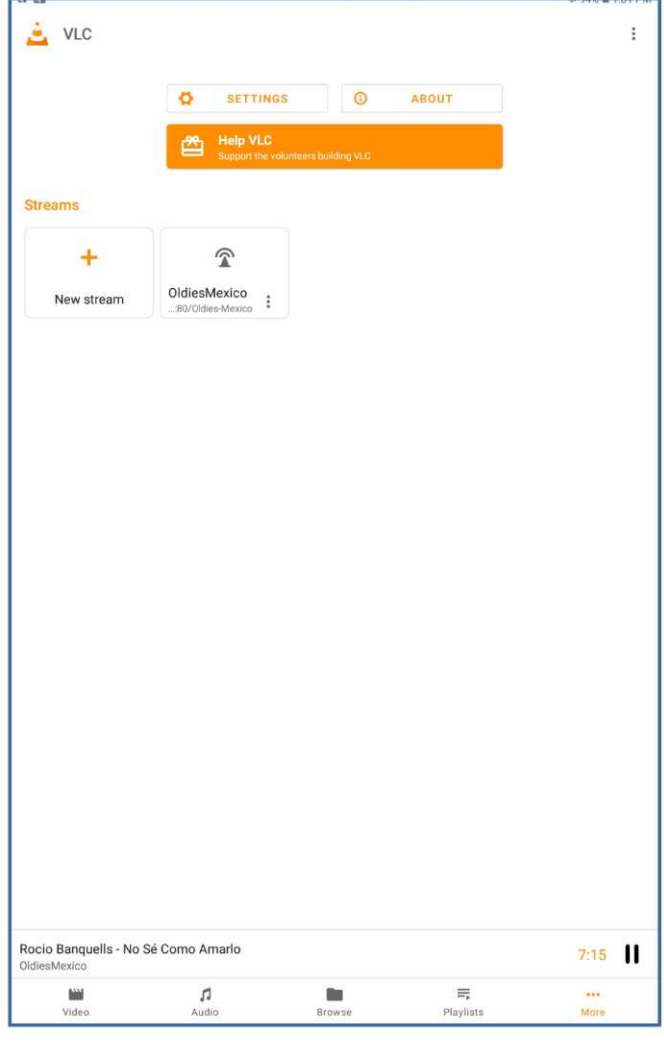

Illustration 7

First, consider using a different portable device. A tablet or retired smart phone will work fine as an audio streaming receiver.

Second, if your smart phone is your only audio streaming receiver, consider bringing along a power bank battery to keep the phone charged while in use.

ABOUT THE AUTHOR: John Krout has been writing about creative uses of personal computers since the early 1980s. He is a frequent contributor to PATACS Posts, the newsletter of the Potomac Area Technology and Computer Society, and occasionally provides presentations on various tech topics at PATACS meetings. He lives in Arlington VA with his son, many computers and digital cameras, and too many cats.